## How to Send instruction to Bank to send a follow up message for Payment/Status of Documents to other Bank?

Step 1: Giving instruction to bank to send a reminder for the status of OBC payment/document status to Drawee Bank.

- Select "Trade Services"
- Select "Export Collection"
- Select "Message to Bank"
- Select "From Existing EC"
- Click "Search"
- Locate and click on EC reference no. of the OBC which status to be checked under System ID

| لك ديني التجنياري<br>Commercial Bank of Du | ubai                |                 |                         |               |        | User SUF | AJ LAISHRAM / 90 | 13293 🕞             |
|--------------------------------------------|---------------------|-----------------|-------------------------|---------------|--------|----------|------------------|---------------------|
| Trade Services   Que                       | ve Administration   |                 |                         |               |        |          |                  |                     |
| (C Initiation                              | List of Existing Fr | and Collections |                         |               |        |          |                  |                     |
| EC Amendment                               | LIST OF EXISTING EX | port conections |                         |               |        |          |                  |                     |
| dessage to Dank                            | Search Options      |                 |                         |               |        |          |                  |                     |
| Pending ECs                                | Surius ID           |                 |                         |               |        |          |                  |                     |
| EC Inquiry                                 | Entity              |                 |                         | 9             |        |          |                  |                     |
| C Maintenance                              | Entity Drawer Name  |                 |                         |               |        |          |                  |                     |
|                                            | Bank Ref.           |                 |                         |               |        |          |                  |                     |
|                                            | Drawee              |                 |                         |               |        |          |                  |                     |
|                                            | Cox                 | 4               |                         |               |        |          |                  |                     |
|                                            | Search              |                 |                         |               |        |          |                  |                     |
|                                            |                     |                 |                         |               |        |          |                  |                     |
|                                            | 1 - 2 of 2 items    |                 | 10   25   50   100      |               |        |          | 14.14            | 1.1.1               |
|                                            | System ID           | ENRY            | Ently/Drawer Name       | Bank Ref      | Diante | Cay      | Amount           | Application<br>Date |
|                                            | EC210800000008 84   | 13200           | CED PCM TEST BUSINESS 1 | 0802102413-99 | pup.   | AED      | 10.00            | 17/06/2021          |
|                                            | EC2108000000053 M   | 13263           | CEO PCM TEST BUSINESS 2 | OBC2102414-17 | jhujh  | AED      | 7.00             | 17/08/2021          |
|                                            |                     |                 |                         |               |        |          |                  |                     |

Step 2: Requesting bank to send a follow up swift message to other bank for OBC payment/document status.

- Select the Message Type as Correspondence
- Write your enquiry under **Customer Instructions** Eg. Send a reminder swift message to other bank for payment/document status of OBC
- Click "Submit"

| IC Initiation                                                  |                                                                        |                                          |                         |         |                         |
|----------------------------------------------------------------|------------------------------------------------------------------------|------------------------------------------|-------------------------|---------|-------------------------|
| IC Amendment 🛛 👻                                               | Create a Free Format Message                                           |                                          |                         |         |                         |
| tessage to Bank 🔨                                              |                                                                        |                                          |                         | a faile | Save Submit Cancel Help |
| From Existing EC                                               | General Details                                                        |                                          |                         |         |                         |
| iction Required<br>Iraft Transactions<br>Nending Authorization | System ID:<br>Customer Reference:<br>Bank Reference:<br>"Messare Tube: | 8C2108000000068<br>0068<br>08C2102413-99 | This value is reduired. | 1       | Show Form Summary ( Top |
| ending ECs                                                     |                                                                        | Correspondence                           |                         |         |                         |
| C Inquiry                                                      | Free Format Message                                                    | Request For Settlement                   |                         |         |                         |
| (Mantenance Y                                                  | * Customer Instructions                                                |                                          |                         | 0       |                         |

Save Submit Cancel Help